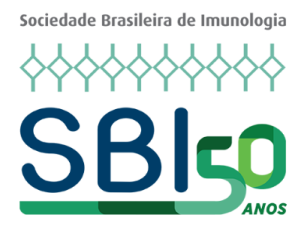

# TUTORIAL

### Inscrição em eventos/cursos da Sociedade Brasileira de Imunologia (SBI)

#### Associados da SBI

• Acesse o link e insira os dados do seu login: clique aqui.

#### **Demais inscritos**

• Primeiro acesso: acesse o link e preencha o cadastro como "Cadastre-se como Não Associado": clique aqui.

>> O tutorial abaixo deve ser seguido por todos(as) que desejam se inscrever no evento/curso:

Andreas Anna da Anna sinda

• Na "Área do Associado" clique em "Eventos":

| 4 | Área do Associado       |
|---|-------------------------|
|   | » Início                |
|   | » Inscrições em Eventos |
|   | » Atendimentos          |
|   | » Documentos e Arquivos |
|   | » Eventos               |
|   | » LGPD                  |

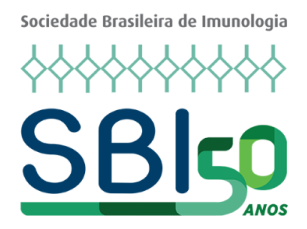

• A página com os eventos/cursos disponíveis será aberta. Selecione o item desejado, leia e clique em "Ver Detalhes" (final da página):

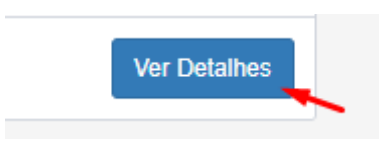

• Clique em "+ Nova Inscrição":

| Informações Principais |                     |                                                                                                    |  |  |  |  |  |  |
|------------------------|---------------------|----------------------------------------------------------------------------------------------------|--|--|--|--|--|--|
|                        | lmagem do<br>evento | <ul> <li>Informações do<br/>evento</li> <li>Inscrições Abertas</li> <li>Realização</li> <li>Local do Evento</li> </ul> |  |  |  |  |  |  |
|                        |                     | ◆<br>+ Nova Inscrição                                                                                                  |  |  |  |  |  |  |

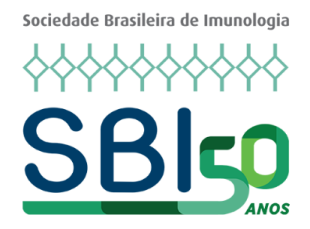

- Você será direcionado para o "Formulário de Inscrição".
  - Eventos/cursos pagos: Após preencher com os seus dados, você poderá efetuar o pagamento diretamente na página ou posteriormente através do link que será enviado por email.
  - **Eventos/cursos gratuitos:** Após preencher com os seus dados, você estará inscrito.

| ➔ Formulário de Inscriçã                                                                                                    | io                        |                           |             |               |  |  |  |  |
|----------------------------------------------------------------------------------------------------|---------------------------|---------------------------|-------------|---------------|--|--|--|--|
| * Nome                                                                                                    |                           | * CPF                     | * RG        |               |  |  |  |  |
| * E-mail Principal                                                                                                    |                           | E-mail Alternativo        |             |               |  |  |  |  |
| * 1º Telefone                                                                                                    | 2º Telefone               |                           | 3ª Telefone |               |  |  |  |  |
| * É estudante?                                                                                                    |                           |                           |             |               |  |  |  |  |
| Cargo                                                                                                    |                           | Área de Atuação           |             | ~             |  |  |  |  |
| Empresa em que trabalha                                                                                                    |                           |                           |             |               |  |  |  |  |
| TERMOS E CONDIÇÕES                                                                                                    |                           |                           |             |               |  |  |  |  |
| Instruções                                                                                                    |                           |                           |             |               |  |  |  |  |
| IMPORTANTE: 1. Certificado só será enviado mediante confirmação de presença durante o evento. 2. Prazo<br>para envio do certificado: 15 días. |                           |                           |             |               |  |  |  |  |
| * Declaro que li e aceito os ter                                                                                                    | mos e condições. Clique a | qui para visualizar os te | rmos.       |               |  |  |  |  |
|                                                                                                    |                           |                           | ✓ Contin    | nar Inscrição |  |  |  |  |

## > Em caso de dúvidas ou dificuldade em acessar o sistema, por favor, entre em contato diretamente com a Secretaria da SBI: <u>sbi@sbi.org.br</u>